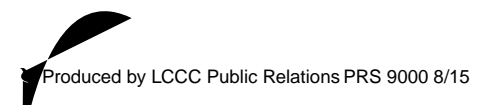

Paragraph describing your need for this scholarship

## S bmi ion In c ion

Submit application before **Ap il 1**.

Please note the pop-up window that appears after you click Submit.

- 1. T e window will ask you to select your email client.
- 2. If you use Microsoft Outlook Express, Microsoft Outlook, Eudora or Mail, click "OK" in the pop-up window. T e form will be emailed to us.
- 3. If you use any other client, such as Yahoo or Hotmail, choose "Internet Email," then click "OK."
  - T e computer will save the form to your hard drive.
  - Open your email account.